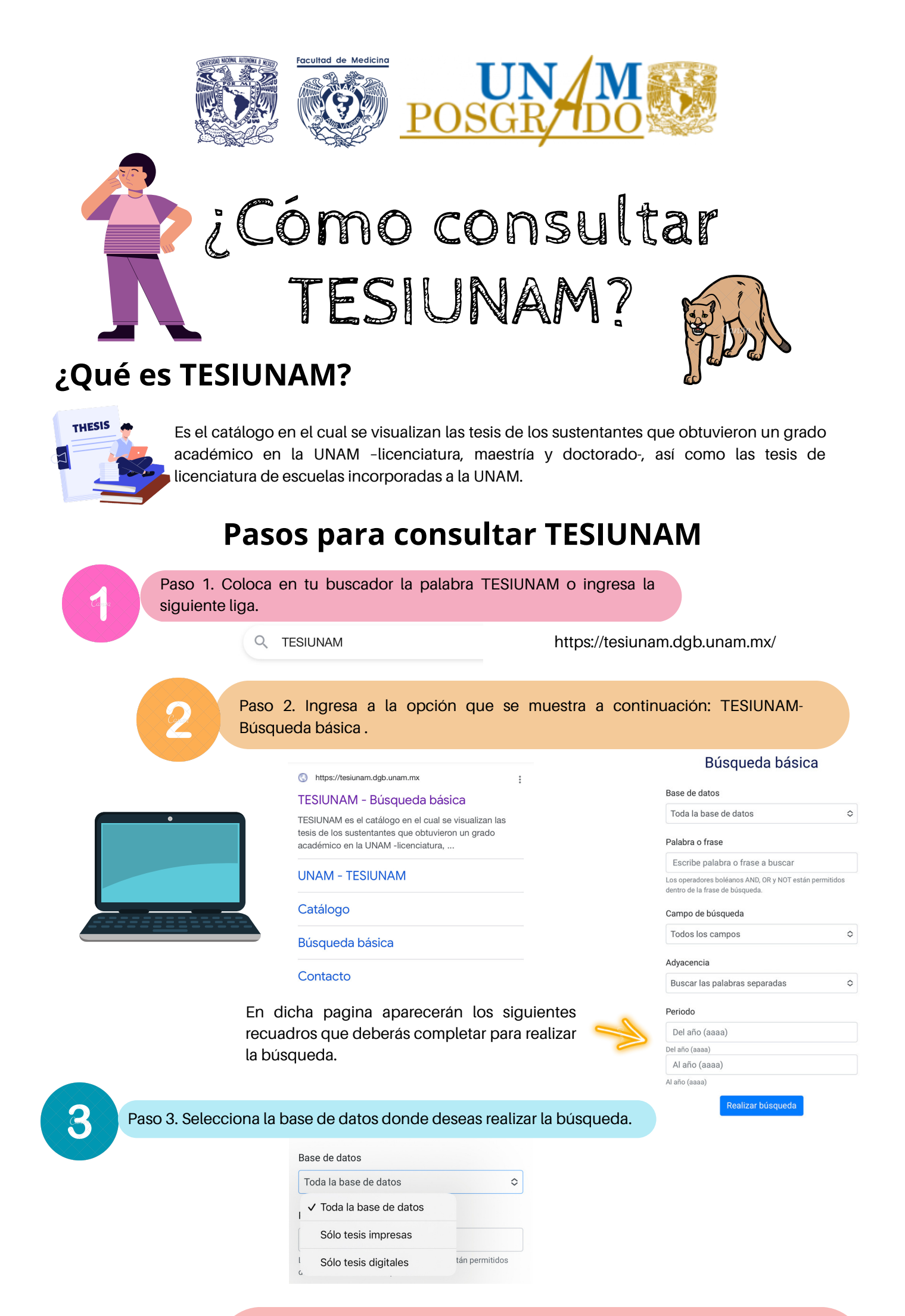

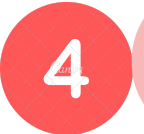

Paso 4. Escribe las palabras o frases a buscar. Es indiferente el uso de de mayúsculas y tildes, puedes usar operadores boleanos (AND y OR) dentro de la frase de búsqueda. Ejemplo: hígado AND cirugía, corazón OR cardiaco.

Palabra o frase

Escribe palabra o frase a buscar

Los operadores boléanos AND, OR y NOT están permitidos dentro de la frase de búsqueda

Nota: a partir de este punto la plataforma puede dar resultados de búsqueda, sin embargo si deseas limitar tu consulta continua con los siguientes pasos.

|        | so 5. Selecciona el o                                                                                 | campo de búsqueda.                                                                      |                                                                                    |               |       |            |
|--------|----------------------------------------------------------------------------------------------------|-----------------------------------------------------------------------------------------|------------------------------------------------------------------------------------|---------------|-------|------------|
|        |                                                                                                    | ✓ Todos los campos                                                                      |                                                                                    |               |       |            |
|        |                                                                                                    | Título                                                                                  |                                                                                    |               |       |            |
|        |                                                                                                    | Sustentante                                                                             |                                                                                    |               |       |            |
|        |                                                                                                    | Asesor                                                                                  | II.                                                                                |               |       |            |
|        |                                                                                                    | Tema                                                                                    |                                                                                    |               |       |            |
|        | Se I                                                                                                  | Universidad                                                                             |                                                                                    |               |       |            |
| _      |                                                                                                    | Escuela/Facultad                                                                        |                                                                                    |               |       |            |
| li -   | 2 ( )                                                                                                 | Grado                                                                                   | <b>(</b>                                                                           |               |       |            |
|        | - Ler                                                                                                 | Carrera                                                                                 |                                                                                    |               |       |            |
|        |                                                                                                    | Año                                                                                     |                                                                                    |               |       |            |
|        |                                                                                                    | Clasificación                                                                           | L                                                                                  | A IL          |       |            |
|        |                                                                                                    | Adyacencia<br>Buscar las                                                                | palabras separadas                                                                 | tias o separa | 1uds. |            |
| 7 Pasr | 7 En "periodo" po                                                                                     | Adyacencia<br>Buscar las<br>I 	Buscar<br>Buscar<br>Buscar<br>Buscar                     | palabras separadas<br>las palabras<br>das<br>las palabras juntas                   | ¢             | iuds. |            |
| 7 Pasc | o 7. En "periodo" po                                                                                  | Adyacencia<br>Buscar las<br>I 	Buscar<br>Buscar<br>Buscar<br>Buscar<br>Buscar           | palabras separadas<br>las palabras<br>das<br>las palabras juntas<br>a la búsqueda. | ¢             | auds. |            |
| 7 Pasc | o <b>7. En "periodo" po</b><br>Periodo                                                                | Adyacencia<br>Buscar las<br>I 	Buscar<br>Buscar<br>Buscar                               | palabras separadas<br>las palabras<br>das<br>las palabras juntas<br>e la búsqueda. | ¢             | iuds. | - <u>-</u> |
| 7 Pasc | o 7. En "periodo" po<br>Periodo<br>Del año (aaaa)                                                     | Adyacencia<br>Buscar las<br>I 	Buscar<br>Buscar<br>Buscar<br>L<br>Buscar<br>L<br>Buscar | palabras separadas<br>las palabras<br>das<br>las palabras juntas<br>e la búsqueda. | ¢             | iuds. |            |
| 7 Pasc | o 7. En "periodo" po<br>Periodo<br>Del año (aaaa)<br>Del año (aaaa)                                   | Adyacencia<br>Buscar las<br>I 	Buscar las<br>Buscar<br>Buscar<br>Buscar                 | palabras separadas<br>las palabras<br>das<br>las palabras juntas<br>a la búsqueda. | ¢             |       |            |
| 7 Pasc | D 7. En "periodo" po<br>Periodo<br>Del año (aaaa)<br>Del año (aaaa)<br>Al año (aaaa)                  | Adyacencia<br>Buscar las<br>I 	Buscar<br>Buscar<br>Buscar                               | palabras separadas<br>las palabras<br>das<br>las palabras juntas<br>e la búsqueda. |               |       |            |
| 7 Pase | D 7. En "periodo" po<br>Periodo<br>Del año (aaaa)<br>Del año (aaaa)<br>Al año (aaaa)<br>Al año (aaaa) | Adyacencia<br>Buscar las<br>I v Buscar<br>Buscar<br>Buscar<br>F.                        | palabras separadas<br>las palabras<br>das<br>las palabras juntas<br>e la búsqueda. |               |       |            |
| 7 Pase | p 7. En "periodo" po<br>Periodo<br>Del año (aaaa)<br>Del año (aaaa)<br>Al año (aaaa)<br>Al año (aaaa) | Adyacencia<br>Buscar las<br>I 	Buscar<br>Buscar<br>Buscar<br>Buscar                     | palabras separadas<br>las palabras<br>das<br>las palabras juntas<br>e la búsqueda. |               |       |            |

UNAM. TESIUNAM [Internet]. [citado el 25 de julio de 2023]. Disponible en: https://tesiunam.dgb.unam.mx/